# KOMMANDER<sup>™</sup> — BUILDER INSTALLATION GUIDE

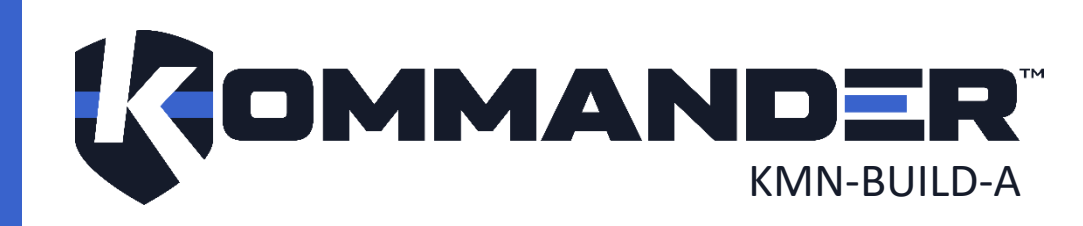

## **REVISION**

| Description               | Author | Revision | Date |
|---------------------------|--------|----------|------|
| ranslation to English 1.0 |        |          |      |
|                           |        |          |      |
|                           |        |          |      |
|                           |        |          |      |

## 2 COPYRIGHT

#### © Cyberkar<sup>®</sup> Systems, 2020

No part of the documentation materials accompanying this Cyberkar<sup>®</sup> Systems software product may be reproduced, transmitted, transcribed, stored in a retrieval system, sold, exploited commercially or translated into any language or computer language, in any form or by any means, including, but not limited to, electronic, magnetic, optical, chemical, manual, or otherwise without prior written permission of Cyberkar<sup>®</sup> Systems.

The contents of this documentation are protected by applicable copyright laws and will be distributed with a software that includes an end user license agreement.

The information contained herein is provided for informational purposes only and is subject to change without notice. Cyberkar<sup>®</sup> Systems assumes no responsibility or liability for any errors or inaccuracies that may appear in the informational content contained in this document.

Cyberkar<sup>®</sup> Systems, Cyberkar<sup>®</sup> and Kommander<sup>™</sup> logos are trademarks of Cyberkar<sup>®</sup> Systems in the United States and Canada. Other trademarks used in this document may be trademarks of the manufacturers or vendors of the respective products.

Cyberkar® Systems 3026 rue Anderson, suite 202 Terrebonne, Québec, Canada J6Y 1W1 Phone: 450-951-3080 Fax: 450-823-0192 http://www.cyberkar.com

#### CONTENTS

| 1 | Re  | evision             | 1 |
|---|-----|---------------------|---|
| 2 | Сс  | opyright            | 2 |
| 3 | Сс  | ontents             | 3 |
| 4 | In  | troduction          | 4 |
| 5 | In  | stallation Process  | 4 |
| 5 | 5.1 | Prerequisite        | 4 |
| 5 | 5.2 | Installation        | 4 |
| 6 | U   | pdating             | 6 |
| 6 | 5.1 | Notification        | 6 |
| 6 | 5.2 | Version Check       | 7 |
| 7 | Te  | echnical Assistance | 8 |

#### **4** INTRODUCTION

The Kommander<sup>™</sup> Builder allows you to configure the Red Alert<sup>™</sup> product to address clients' needs. This software is intended for the integrator specifically responsible of the Red Alert<sup>™</sup> configuration, which is the graphic interface allowing users to communicate with the other components of the Kommander<sup>™</sup> system.

This manual explains how to install and update the software.

#### **5** INSTALLATION PROCESS

#### 5.1 Prerequisite

The latest version of Red Alert<sup>™</sup> ensures smooth functioning of Kommander<sup>™</sup> Builder. If necessary, see Red Alert<sup>™</sup> Installation guide.

#### 5.2 Installation

- 1. Download Kommander Builder<sup>™</sup> Installer compressed folder (KommanderBuilderInstaller.zip).
- 2. Extract the folder.
- 3. Double click on Setup.msi.
- 4. Select the preferred installation language.

| Language selection |                                                           |  |
|--------------------|-----------------------------------------------------------|--|
| R                  | Please select a language for the installation<br>process. |  |
|                    | English ~                                                 |  |
|                    | OK Cancel                                                 |  |

Language Selection Dialog

5. Click Next.

| 🐻 KommanderBuilder Setup | – 🗆 X                                           |
|--------------------------|-------------------------------------------------|
|                          | Welcome to the KommanderBuilder<br>Setup Wizard |
|                          | Next > Cancel                                   |

6. Read the End-User License Agreement and decide if you accept the terms of the agreement.

#### Installation Introduction

| 📸 KommanderBuilder Setup —                                                                                                    |    | ×     |
|----------------------------------------------------------------------------------------------------|----|-------|
| License Agreement<br>Read the following important information before continuing.                                                                                                    |    | K     |
| Please read the following License Agreement. you must accept the terms of this<br>agreement before continuing with the installation.                                                                                                    |    |       |
| Contrat de licence d'utilisateur final                                                                                                    | ^  |       |
| (English version will follow)                                                                                                    |    |       |
| IMPORTANT. À LIRE ATTENTIVEMENT. CECI EST UN CONTRAT<br>DE LICENCE D'UTILISATEUR FINAL. Ce produit logiciel<br>(KOMMANDER BUILDER) est protégé par les lois du copyright<br>et par les traités internationaux concernant le droit d'auteur, | *  |       |
| I accept the agreement                                                                                                    |    |       |
| ◯ I do not accept the agreement                                                                                                    |    |       |
| < Back Next >                                                                                                    | Ca | ancel |

End-User License Agreement

7. Select if you want to add a shortcut for the application on your desktop and if you want to create a folder in the *Start* menu.

| 🔣 KommanderBuilder Setup                                                                                           | -   |     | ×    |
|----------------------------------------------------------------------------------------------------|-----|-----|------|
| Select Additional Tasks<br>Which additional tasks should be performed?                                             |     |     |      |
| Select the additional tasks you would like setup to perform while installing<br>KommanderBuilder, then click Next. |     |     |      |
| Additional icons:                                                                                                  |     |     |      |
| Create desktop icon                                                                                                |     |     |      |
| ☑ Create start menu folder                                                                                         |     |     |      |
|                                                                                                    |     |     |      |
|                                                                                                    |     |     |      |
|                                                                                                    |     |     |      |
|                                                                                                    |     |     |      |
| < Back New                                                                                                    | t > | Can | icel |

Additional Tasks

8. Click Next.

9. Click Finish.

| 📸 KommanderBuilder Setup | – 🗆 X                                                                                           |  |
|--------------------------|-------------------------------------------------------------------------------------------------|--|
| 12                       | Completing the KommanderBuilder<br>Setup Wizard                                                 |  |
|                          | Setup has finished installing KommanderBuilder on your<br>computer. Click Finish to exit Setup. |  |
|                          | ☑ Launch KommanderBuilder                                                                       |  |
|                          |                                                                                                 |  |
|                          |                                                                                                 |  |
| Finish                   |                                                                                                 |  |

Final Step

#### 6 UPDATING

#### 6.1 Notification

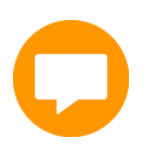

When a new version of Kommander<sup>™</sup> Builder is available, an icon is displayed in the upper right corner of the application.

Click the icon to start downloading the new version: then close Kommander™ Builder and perform the installation as described in the <u>Installation</u> section. The previous configuration is preserved.

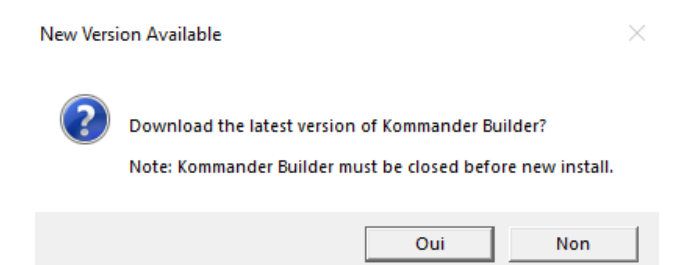

New Version Available Dialog

#### 6.2 Version Check

The *About* option of the *File* menu of the application allows you to display the current version of the configurator and to check if updates are available by using the *Check for latest...* button. When a new version is available, you are invited to download it.

The End-User License Agreement is also displayed when selecting the *About* option.

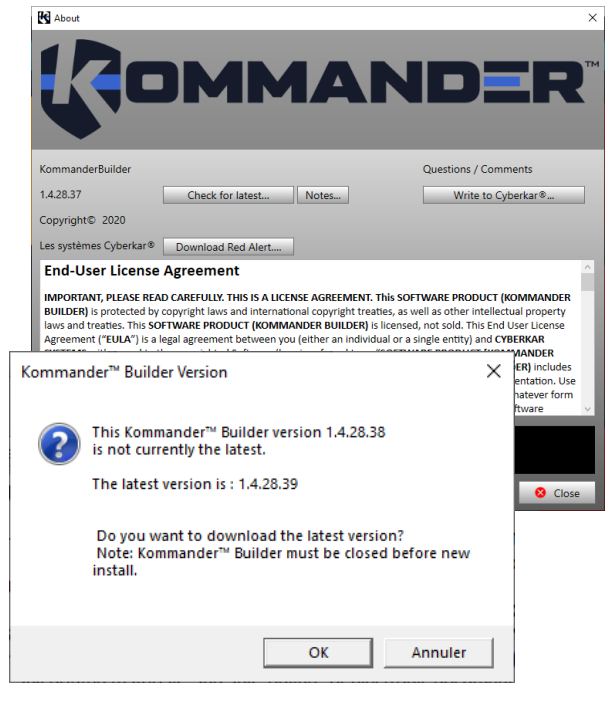

Software Version Check

#### 7 TECHNICAL ASSISTANCE

Cyberkar® Systems 3026 rue Anderson, suite 202 Terrebonne, Québec, Canada J6Y 1W1 Phone: 450-951-3080 Fax: 450-823-0192 http://www.cyberkar.com